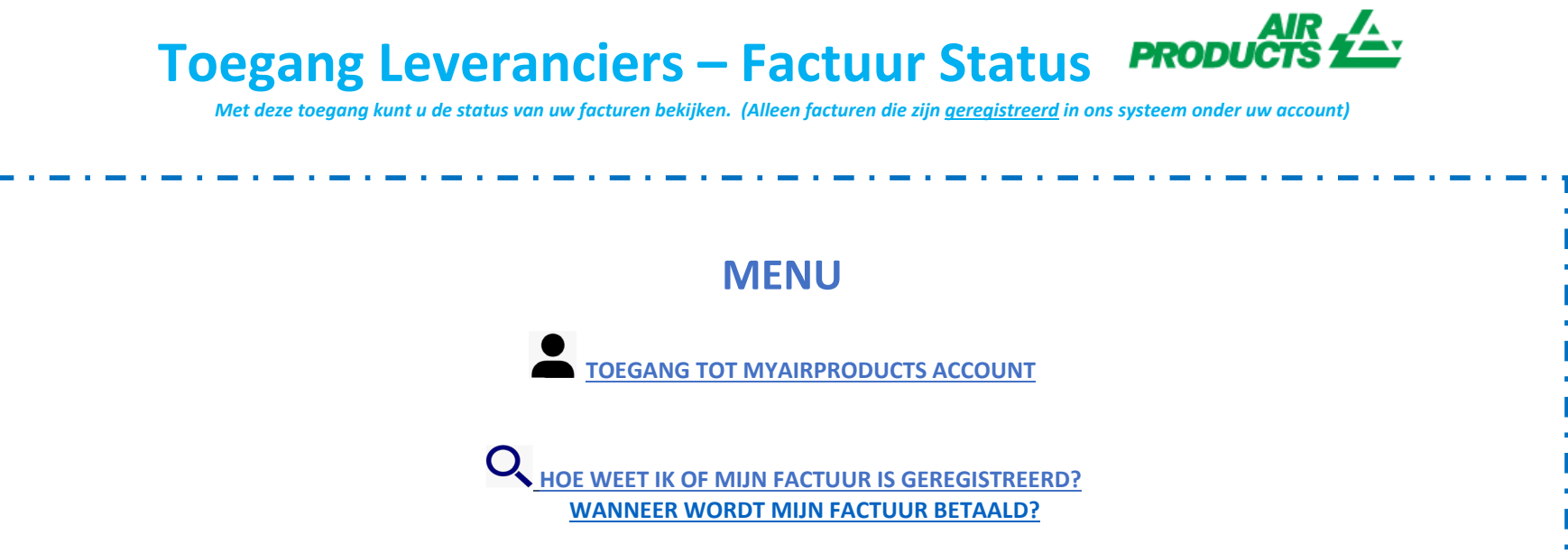

HOE VERKRIJG IK INFORMATIE OVER BETALINGEN? HOE KAN IK ZIEN OF EEN BETALING REEDS VERWERKT IS?

Invoice

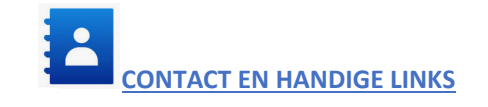

# Concerning the product of the product of the produ

HOE WEET IK OF MIJN FACTUUR IS GEREGISTREERD?

#### 1 – Hoe voer ik de zoekcriteria in:

Selecteer/voer de criteria in volgens de opties van het systeem. U dient de naam van de leverancier en datum te selecteren. U kunt er ook voor kiezen om facturen te bekijken met de status 'in behandeling' (nog niet betaald) of 'verwerkt' (betaald). Nadat u de gegevens voor uw zoekopdracht heeft ingevoerd, klik op :

**Opmerking:** Als u "Geen datumbeperking" selecteert in het keuzemenu Datumbereik, dan wordt er alleen gezocht op status -In Afwachting-. U kunt niet zoeken op status -Gesloten- met behulp van "Geen datumbeperking".

ТОР

Met deze toegang kunt u de status van uw facturen bekijken. (Alleen facturen die zijn geregistreerd in ons systeem onder uw account)

#### 8 Helpful Tips

- Voor de zoekfunctie 'Toon mijn facturen van de afgelopen'; Wij raden u aan de zoekopdracht niet tot een datum te beperken. Omdat er een verplichte selectie moet worden gemaakt, word aangeraden "Geen datumbeperkingen" te selecteren in de vervolgkeuzemenu.
- Voor de zoekfunctie 'Komt overeen of begint met'; Wij raden u aan om niet het \* teken te gebruiken.
   U kunt echter wel het / teken gebruiken als dit een onderdeel is van uw factuurnummer, bijv : 19/113
- **4** Zorg ervoor dat u het exacte factuurnummer invoert zonder spaties.

#### 2 – Samenvatting van de gepresenteerde informatie

Factuur is niet geregistreerd - Als u de informatie in de zoekvelden correct heeft ingevoerd en u krijgt het volgende bericht Geen facturen gevonden! betekent dit dat uw factuur niet in ons systeem is geregistreerd om de volgende redenen:

- Reden: Factuur niet ontvangen
   Actie vereist: Als u de factuur al heeft verzonden, hebben we deze waarschijnlijk nog niet ontvangen. We zullen de factuur verwerken zodra we het hebben ontvangen. U kunt het over een aantal dagen opnieuw controleren.
- *Reden:* Er is een onregelmatigheid. De onregelmatigheid of verschil wordt onderzocht om te kunnen bekijken of de factuur correct kan worden geregistreerd en betaald.

Actie vereist: Uw factuur is in behandeling, als u meer informatie of een update wilt over wanneer het zal worden opgelost, kunt u contact opnemen via de mailbox onderstaand afhankelijk per land.

Reden: De factuur is geweigerd en u bent per e-mail op de hoogte gebracht met een specifieke reden voor afwijzing. (Rejection)
 Actie vereist: Als u om welke reden dan ook de 'Rejection' mail niet heeft ontvangen en wilt weten wat nodig is om uw correcte factuur opnieuw in te dienen, neem dan contact op via de mailbox onderstaand afhankelijk per land.

Met deze toegang kunt u de status van uw facturen bekijken. (Alleen facturen die zijn geregistreerd in ons systeem onder uw account)

Factuur is geregistreerd - Als uw facturen zijn geregistreerd, ontvangt u een lijst met de facturen op basis van uw zoekcriteria. Voorbeeld van resultaten : (gebruik zoekcriteria: "geen datumbeperking en alle openstaande facturen")

#### Overzichtinformatie

| tum Betaaldatum Bijlage             |
|-------------------------------------|
|                                     |
| ting BTW                            |
| iber 2019 0000-00-00 Factuurbijlage |
|                                     |
| 5,98                                |
| a<br>r                              |

opnieuw zoeken

opnieuw zoeken

#### 1e lijn (geel gemarkeerd) :

De bovenste regel geeft de APCI-leverancierscode, factuurnummer, PO nummer, huidige status en eventuele reden van blokkering, betalingsvoorwaarden, factuurdatum, vervaldatum en betalingsdatum weer indien de factuur betaald is.

#### Overzichtinformatie

| Code leverancier | Factuur    | Inkooporder | Status    | Reden van blokkering | Voorwaarden           | Factuurdatum    | Vervaldatum      | Betaaldatum | Bijlage        |
|------------------|------------|-------------|-----------|----------------------|-----------------------|-----------------|------------------|-------------|----------------|
| Legale entiteit  | Valuta     | Brutobedrag | Betaald   | Contactgegevens      | Uitstaand saldo       | Uitst. korting  | Verl. korting    | BTW         |                |
| 0010138241       | 4043333228 | <b>↓</b>    | Uitstaand |                      | 30 dagen factuurdatum | 15 oktober 2019 | 14 november 2019 | 0000-00-00  | Factuurbijlage |
| ES01             | EUR        | 34,47       | 0,00      |                      | 34,47                 | 0,00            | 0,00             | 5,98        |                |
|                  |            |             |           |                      |                       |                 |                  |             |                |
|                  |            |             |           |                      |                       |                 |                  |             |                |
|                  |            |             |           |                      |                       |                 |                  |             |                |
|                  |            |             |           |                      |                       |                 |                  |             |                |
|                  |            |             |           |                      |                       |                 |                  |             |                |

Met deze toegang kunt u de status van uw facturen bekijken. (Alleen facturen die zijn <u>geregistreerd</u> in ons systeem onder uw account)

Als u op het factuurnummer klikt, krijgt u meer informatie over de betreffende boeking.

#### 2e lijn (geel gemarkeerd) :

Deze regel geeft de APCI-bedrijfscode, valuta, brutobedrag, bedrag betaald, saldo, uitstaande korting, toegepaste korting, leveringskosten en belasting weer.

#### Overzichtinformatie

|                                                                                                    |            |             |           |                      | 123                   |                 |                  |             |                |
|----------------------------------------------------------------------------------------------------|------------|-------------|-----------|----------------------|-----------------------|-----------------|------------------|-------------|----------------|
| Code leverancier                                                                                                    | Factuur    | Inkooporder | Status    | Reden van blokkering | Voorwaarden           | Factuurdatum    | Vervaldatum      | Betaaldatum | Bijlage        |
| and the second second s |            |             |           |                      |                       |                 |                  |             |                |
| Legale entiteit                                                                                                    | Valuta     | Brutobedrag | Betaald   | Contactgegevens      | Uitstaand saldo       | Uitst. korting  | Verl. korting    | BTW         |                |
| 0010138241                                                                                                    | 4043333228 |             | Uitstaand |                      | 30 dagen factuurdatum | 15 oktober 2019 | 14 november 2019 | 0000-00-00  | Factuurbijlage |
|                                                                                                    |            |             |           |                      |                       |                 |                  |             |                |
| ES01                                                                                                    | EUR        | 34,47       | 0,00      |                      | 34,47                 | 0.00            | 0,00             | 5,98        |                |
|                                                                                                    |            |             |           |                      |                       |                 |                  | · ·         |                |

opnieuw zoeken

U kunt de informatie naar een Excel-bestand exporteren door op "Exporteren naar Excel" onder aan het scherm te klikken.

Exporteren naar Excel 🦉 | opnieuw zoeken

#### WANNEER WORD MIJN FACTUUR BETAALD ?

Hier kunt u de vervaldatum van uw factuur bekijken.

Met deze toegang kunt u de status van uw facturen bekijken. (Alleen facturen die zijn geregistreerd in ons systeem onder uw account)

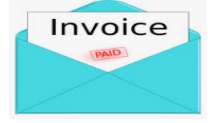

#### **BETALINGSGEGEVENS EN EXTRA INFORMATIE**

Ik wil meer informatie over een betaling van een specifieke factuur (Onderstaande informatie is ook beschikbaar als u naar meerdere facturen zoekt)

#### Volg onderstaande stappen in het zoekcriteria veld:

 Toon mijn facturen van de afgelopen:
 --Selecteer een datumt ✓
 Hier geen selectie maken

 Zoek naar betalingsgegevens op:
 Factuurnummer
 Hier uw volledige factuurnummer

 Komt overeen of begint met:
 19/113
 Hier uw volledige factuurnummer

 Toon alleen facturen die zijn:
 Uitstaand ☑ Afgesloten
 Hier uw volledige factuurnummer

 Aantal facturen per pagina:
 10
 ✓

Nadat u alle informatie hebt ingevoerd, klikt u op :

#### inzenden

| Code leverancier | Factuur    | Inkooporder | Status       | Reden van blokkering | Voorwaarden                   | Factuurdatum    | Vervaldatum      | Betaaldatum |
|------------------|------------|-------------|--------------|----------------------|-------------------------------|-----------------|------------------|-------------|
| Legale entiteit  | Valuta     | Brutobedrag | Betaald      | Contactgegevens      | Uitstaand saldo               | Uitst. korting  | Verl. korting    | BTW         |
| 0010138241       | 4043353112 |             | In bewerking |                      | Neto 30 días fecha de factura | 18 oktober 2019 | 17 november 2019 | 0000-00-00  |
| ES01             | EUR        | 349,57      | 0,00         |                      | 349,57                        | 0,00            | 0,00             | 0,00        |
|                  |            |             |              |                      |                               |                 |                  |             |

Om betalingsgegevens te bekijken, klikt u op : "Betaaldatum"

U ziet details van de gemaakte betaling.

TOP

Met deze toegang kunt u de status van uw facturen bekijken. (Alleen facturen die zijn <u>geregistreerd</u> in ons systeem onder uw account)

Als er meerdere facturen zijn verwerkt met dezelfde betaling, klikt u op : <Bekijk Details>

| Invoice: 5042104195   |                 |                        |                        |
|-----------------------|-----------------|------------------------|------------------------|
| Cheque-/volgnummer:   |                 | Valuta:                |                        |
| Chequetype:           | с               | Chequebedrag:          | 0,0                    |
| Bankcode:             |                 | Betaald factuurbedrag: | -42,65                 |
| Cheque verrekend?     |                 | Kortingsbedrag:        | 0,0                    |
| Verrekendatum cheque: |                 | Inhouding 1099:        | 0,0                    |
| Chequedatum:          | 02 januari 0001 | Betaalwijze:           | IHC Payments on Behalf |
| Annuleringsdatum:     |                 |                        |                        |

| chequegegevens | terug naar resultaat | opnieuw zoeken |

U ontvangt een overzicht van alle facturen die zijn verwerkt met deze betaling.

Let op: Als u het factuurnummer selecteert, ziet u de PO-lijn waartegen deze factuur is betaald.

Met deze toegang kunt u de status van uw facturen bekijken. (Alleen facturen die zijn geregistreerd in ons systeem onder uw account)

#### HOE KAN ZIEN OF EEN BETALING REEDS VERWERKT IS?

Ik heb een bedrag ontvangen en ik weet niet zeker op welke factuur(en) deze betrekking heeft.

#### Volg onderstaande stappen in het zoekcriteria veld:

Toon mijn facturen van de afgelopen: Zoek naar betalingsgegevens op: Komt overeen of begint met: Toon alleen facturen die zijn: Aantal facturen per pagina:

| Geen datumbeperking 🗸  | Hier geen selectie maken       |
|------------------------|--------------------------------|
| betaling Bedrag 🗸 🗸    |                                |
| 5348.43 ×              | Bedrag moet in decimalen zijn: |
| Uitstaand 🗹 Afgesloten | Incorrect: 5,348.43            |
| 10 🗸                   |                                |

Nadat u alle informatie heeft ingevoerd, klikt u op :

Het systeem toont alle facturen met betrekking tot deze betaling: (*Om de gepresenteerde informatie te begrijpen, raadpleegt u het bovenstaande gedeelte Het begrijpen van de gepresenteerde informatie*).

# Toegang Leveranciers – Factuur Status

Met deze toegang kunt u de status van uw facturen bekijken. (Alleen facturen die zijn <u>geregistreerd</u> in ons systeem onder uw account)

| Code leverancier | Factuur    | Inkooporder | Status       | Reden van blokkering | Voorwaarden                   | Factuurdatum    | Vervaldatum      | Betaaldatum | Bijlage        |
|------------------|------------|-------------|--------------|----------------------|-------------------------------|-----------------|------------------|-------------|----------------|
| Legale entiteit  | Valuta     | Brutobedrag | Betaald      | Contactgegevens      | Uitstaand saldo               | Uitst. korting  | Verl. korting    | втw         |                |
| 0010138241       | 4043197905 |             | In bewerking |                      | Neto 30 días fecha de factura | 19 oktober 2019 | 18 november 2019 | 0000-00-00  | Factuurbijlage |
| ES01             | EUR        | 472,17      | 0,00         |                      | 472,17                        | 0,00            | 0,00             | 81,95       |                |
| 0010138241       | 4043353112 |             | Uitstaand    |                      | 30 dagen factuurdatum         | 18 oktober 2019 | 17 november 2019 | 0000-00-00  | Factuurbijlage |
| ES01             | EUR        | 349,57      | 0,00         |                      | 349,57                        | 0,00            | 0,00             | 60,67       |                |
| 0010138241       | 4043342497 |             | Uitstaand    |                      | 30 dagen factuurdatum         | 17 oktober 2019 | 16 november 2019 | 0000-00-00  | Factuurbijlage |
| ES01             | EUR        | 171,03      | 0,00         |                      | 171,03                        | 0,00            | 0,00             | 29,68       |                |
| 0010138241       | 4043345960 |             | In bewerking |                      | Neto 30 días fecha de factura | 17 oktober 2019 | 16 november 2019 | 0000-00-00  | Factuurbijlage |
| ES01             | EUR        | 103,58      | 0,00         |                      | 103,58                        | 0,00            | 0,00             | 0,00        |                |
| 0010138241       | 4043347611 |             | Uitstaand    |                      | 30 dagen factuurdatum         | 17 oktober 2019 | 16 november 2019 | 0000-00-00  | Factuurbijlage |
| ES01             | EUR        | 126,90      | 0,00         |                      | 126,90                        | 0,00            | 0,00             | 22,02       |                |
| 0010138241       | 4043339810 |             | Uitstaand    |                      | 30 dagen factuurdatum         | 16 oktober 2019 | 15 november 2019 | 0000-00-00  | Factuurbijlage |
| ES01             | EUR        | 70,91       | 0,00         |                      | 70,91                         | 0,00            | 0,00             | 12,31       |                |
| 0010138241       | 4043333228 |             | Uitstaand    |                      | 30 dagen factuurdatum         | 15 oktober 2019 | 14 november 2019 | 0000-00-00  | Factuurbijlage |
| ES01             | EUR        | 34,47       | 0,00         |                      | 34,47                         | 0,00            | 0,00             | 5,98        |                |
| 0010138241       | 4043321390 |             | Uitstaand    |                      | 30 dagen factuurdatum         | 14 oktober 2019 | 13 november 2019 | 0000-00-00  | Factuurbijlage |
| ES01             | EUR        | 1.279,09    | 0,00         |                      | 1.279,09                      | 0,00            | 0,00             | 221,99      |                |
| 0010138241       | 4043322806 |             | Uitstaand    |                      | 30 dagen factuurdatum         | 14 oktober 2019 | 13 november 2019 | 0000-00-00  | Factuurbijlage |
| ES01             | EUR        | 506,99      | 0,00         |                      | 506,99                        | 0,00            | 0,00             | 87,99       |                |
| 0010138241       | 4043322807 |             | Uitstaand    |                      | 30 dagen factuurdatum         | 14 oktober 2019 | 13 november 2019 | 0000-00-00  | Factuurbijlage |
| ES01             | EUR        | 32,23       | 0,00         |                      | 32,23                         | 0,00            | 0,00             | 5,59        |                |
|                  |            |             |              |                      | 1234                          |                 |                  |             |                |

Exporteren naar Excel 📴 | opnieuw zoeken

Met deze toegang kunt u de status van uw facturen bekijken. (Alleen facturen die zijn geregistreerd in ons systeem onder uw account)

### **CONTACT EN HANDIGE LINKS**

#### TOP

#### Contact

Neem voor incidenten of problemen betreffende uw account, contact op met : <u>SWEBEURO@airproducts.com</u> Neem voor meer informatie over facturen contact op met het Accounts Payables mailbox van Air Products onderstaand afhankelijk per land :

- Voor VK en lerland: <u>ACCPAYUK@airproducts.com</u>
- Voor Frankrijk: <u>ACCPAYFR@airproducts.com</u>
- Voor Spanje, Portugal en Italie: <u>ACCPAYSE@airproducts.com</u>
- Voor Polen: <u>ACCPAYPL@airproducts.com</u>
- Voor Belgie: <u>ACCPAYBE@airproducts.com</u>
- Voor Nederland: <u>ACCPAYNL@airproducts.com</u>
- Voor Duitsland: <u>APDE@airproducts.com</u>
- Voor Tsjechie en Slowakije: <u>ACCPAYCS@airproducts.com</u>
- Voor Saudie Arabie: <u>APKSA@airproducts.com</u>
- Voor het midden oosten: <u>APUAE@airproducts.com</u>
- Voor India: <u>APINDIA@airproducts.com</u>

#### Links

Directe toegang tot uw account: <u>http://apdirect.airproducts.com/apdirect</u> Leveranciers informatiepagina: <u>http://www.airproducts.com/Company/supplier-information.aspx</u> Betalings informatiepagina: <u>http://www.airproducts.com/company/supplier-information/payment.aspx</u>